## Upgrade to Next Level

| CRM ×                          |                                         | the set                  | -                      |                            | fast Payment            | - <b>- -</b>     |
|--------------------------------|-----------------------------------------|--------------------------|------------------------|----------------------------|-------------------------|------------------|
| ightarrow C (i) dev.gmf-aeroas | ia.co.id/app_crm/index.php/ams/mysalesp | an                       |                        |                            | G                       | 🖈 😌 🖏            |
| CRM =                          |                                         |                          |                        |                            | 4 0 e                   | Ayi Kusm         |
| O Dashbaard                    | 🕷 🔪 My Sales Plan                       |                          |                        |                            |                         |                  |
| Prospect                       | I MY SALES PLAN                         |                          |                        |                            | Year                    | 2018 🗸           |
| Wy Sales Plan                  |                                         |                          |                        |                            |                         |                  |
| Wy Revenue                     | 4<br>AWARENESS                          | 3<br>OPPORTUNITY         | 2<br>ATTRA             | CTIVE PROPOSAL             | 1<br>CONTRACT SIGNING   |                  |
| 2 Contact Person               | \$ 3,400,000                            | \$                       | 1,318,000              | \$                         | 0                       | \$ 426,000       |
| My Pica                        | CANCEL:4                                | CANCEL : 12              | OPEN : 3 CANCE         | EL:0 OPEN:                 | CANCEL:0                | OPEN:1           |
| Cancellation                   |                                         |                          |                        |                            | л                       |                  |
| Reschedule                     |                                         |                          |                        |                            | <u> </u>                |                  |
| Data Swift                     | Page < 1 > of 1  View 10 ▼ rec          | ords   total 8 records   |                        |                            | Cancel Lupgrade +       | Add Pica Q Searc |
| R Help!                        | ■ No ≑ ID ≑ ID TPR ≑ Customer           | Product  AC/ENG/APU/COMP | Registration  Location | Sales Plan  TAT  Start Dat | e End Date Remark Statu | a 🍦 Action       |
| E Logout                       | 1 5539 1576 GMF (AK)                    | Engine CFM00-7B          | Shop                   | 2,000,000 45 U5 Mar 20     | Tio To Apr 2010 Open    |                  |

Pada gambar di atas adalah tampilan item-item pada posisi level 4, bila kita ingin menaikkan ke level 3 maka lakukan hal seperti kita ingin membuat Pica yaitu dengan cara menchecklist salah satu item nya lalu klik Upgrade maka akan tampil seperti pada gambar di bawah ini.

| CRM                                         | ×                              |                         | -              |        |         | Real Property        | Ľ        | لعار    |      |
|---------------------------------------------|--------------------------------|-------------------------|----------------|--------|---------|----------------------|----------|---------|------|
| $\leftrightarrow$ $\rightarrow$ C (i) dev.g | gmf-aeroasia.co.id/app_crm/ind | dex.php/ams/mysalesplan |                |        |         | e                    | \ ☆ (    | £3 C    | ~    |
| CRM _                                       |                                |                         |                |        |         | 10 A1 6              | 1        | Ayi Kus | mana |
|                                             |                                |                         | UPGRADE TO L   | EVEL 3 |         | ×                    |          |         |      |
| 😞 Dashboard                                 |                                |                         |                |        |         |                      |          |         |      |
| S Prospect                                  | Customer                       | GMF (AK)                |                |        |         |                      | 2018     |         |      |
| W My Sales Plan                             | Product                        | Engine                  |                |        |         |                      |          |         |      |
| W My Revenue                                | Registration/SN                | 523966,                 |                |        |         |                      |          |         |      |
| A Contact Person                            |                                |                         |                |        |         |                      | \$ 42    | 6,000   |      |
| My Pica                                     |                                |                         | Contact Pe     | erson  |         |                      |          |         |      |
|                                             |                                |                         |                |        |         | + Add Contact Person |          |         |      |
| Reschedule                                  | No Name                        | Phone                   | Email          | Title  | Address | Action               |          |         |      |
|                                             |                                | - (                     |                |        |         |                      | Add Pica | Q Sei   | arch |
|                                             |                                |                         | Submit To Next | Level  |         |                      | s        | Action  |      |
| ₽ Help!                                     |                                |                         |                |        |         | Close                |          |         |      |
| E Logout                                    |                                |                         |                |        |         |                      |          |         |      |

Keterangan :

Klik Submit to Next Level untuk menaikkan posisi level .

| My Sales Plan - CRM                           | I × T       |         |          |           |          |                                               |            | _            |            |                |         |       |             |                |              |          | Ŀ    | èle        | o x                   |
|-----------------------------------------------|-------------|---------|----------|-----------|----------|-----------------------------------------------|------------|--------------|------------|----------------|---------|-------|-------------|----------------|--------------|----------|------|------------|-----------------------|
| $\leftarrow$ $\rightarrow$ C $\bigcirc$ Not s | ecure   dev | /.gmf-a | eroasia  | a.co.id/a | ipp_crm/ | index.php/am                                  | s/mysalesp | lan          |            |                |         |       |             |                |              | Q        | \$   | 🖯 é        | \$ 🕅 :                |
| CRM                                           |             |         |          |           |          |                                               |            |              |            |                |         |       |             |                |              |          | 1    |            | Ismana                |
|                                               |             |         |          |           |          |                                               |            | IPGRADE TO I | LEVEL 3    |                |         |       |             |                |              | x        |      |            |                       |
| 😞 Dashboard                                   |             |         |          |           |          |                                               |            |              |            |                |         |       |             |                |              |          |      |            |                       |
| Prospect                                      |             | CI      | ustome   | er _      | SMF (AK) |                                               |            |              |            |                |         |       |             |                |              |          |      |            |                       |
| W Sales Plan                                  |             |         | Produc   | et E      | Engine   |                                               |            |              |            |                |         |       |             |                |              |          |      |            |                       |
| W Revenue                                     | R           | egistra | ation/SI | N S       | 523966,  |                                               |            |              |            |                | -       |       |             |                |              |          |      |            |                       |
| Q Contact Person                              |             |         |          |           |          |                                               |            |              | 1          |                |         |       |             |                |              | - 1      |      |            |                       |
| My Pica                                       |             |         |          |           |          |                                               |            |              |            |                |         |       |             |                |              |          |      |            |                       |
| Cancellation                                  |             |         |          |           |          |                                               | -          |              |            |                |         |       |             | + Add          | Contact Pers | son      |      |            |                       |
| Reschedule                                    | No          |         | N        | ame       |          | Ph                                            | 5          | umpit to ne  | ext level  | 1              | Ad      | dress |             | Act            | ion          |          |      |            |                       |
| Data Swift                                    |             |         |          |           |          |                                               |            | Are You Su   | re?        |                |         |       |             |                |              | Ad       |      | <b>Q</b> S | earch                 |
| P Helpi                                       |             |         |          |           |          |                                               |            | Cancel       | Yes        |                |         |       |             |                |              | - 1      |      | Actio      |                       |
| E Logout                                      |             |         |          |           |          |                                               |            |              |            |                |         |       |             |                | Clo          | se       |      |            |                       |
|                                               |             |         | 2        | 5336      | 1575     | GMF (AK)                                      | Engine     | CFM56-3      | 523967     | Engine<br>Shop | 500,000 | 45    | 02 Apr 2018 | 16 May<br>2018 |              | Open     |      | 6          |                       |
|                                               |             |         |          | 5335      | 1574     | GMF (AK)                                      | Airframe   | B747-400     | 5n-HMM/DBK | Hangar 1       |         | 45    | 05 Mar 2018 | 18 Apr 2018    |              |          |      | 6          |                       |
|                                               |             |         | 4        | 5192      | 734      | TAAG - Linhas<br>Aereas de<br>Angola Airlines | Engine     | GTCP131-9    | TBD        | Engine<br>Shop | 400,000 |       | 01 Aug 2018 | 30 Aug<br>2018 |              | Cancelle | a    |            | 1                     |
|                                               |             |         | 5        | 5191      | 735      | TAAG - Linhas<br>Aereas de<br>Angola Airlines | Engine     | CFM56-7B     | TBD        | Engine<br>Shop |         | 40    | 01 Jan 2018 | 09 Feb<br>2018 |              | Cancelle |      |            |                       |
| 📀 🛛 🖉                                         | 0           |         | ٩        |           |          | x 🗉 N 🖥                                       | <b>O</b>   |              |            | 4              |         |       | 01 415 2018 | 14 San         | IN           | - N      | i († | att ;      | 9:12 AM<br>2018-03-09 |

Keterangan :

Setelah klik Submit to Next Level maka akan muncul notifikasi untuk pilih Save atau Cancel, Klik Save untuk menaikkan level yang nantinya akan memerlukan Approval dari unit TPR dan pilih Cancel jika tidak ingin melanjutkan atau membatalkan transaksi.

| My Sales Plan - CRM 🛛 🗙                                          | <b></b>                                                         | And a feature of the local data     |                                            |                                    |
|------------------------------------------------------------------|-----------------------------------------------------------------|-------------------------------------|--------------------------------------------|------------------------------------|
| $\leftrightarrow$ $\rightarrow$ C $\odot$ Not secure $ $ $\circ$ | dev.gmf-aeroasia.co.id/app_crm/index.php/ams                    | /mysalesplan                        |                                            | 익 ☆ 🗘 🕅                            |
| CRM =                                                            |                                                                 |                                     |                                            | 🗘 🕘 🖂 🎒 🛗 🚺 Ayi Kusmana            |
| Q Dashboard                                                      | 🗰 🔪 My Sales Plan                                               |                                     |                                            |                                    |
| Prospect                                                         | I MY SALES PLAN                                                 |                                     |                                            | Year : 2018 🗸 🖉                    |
| W Sales Plan                                                     |                                                                 |                                     |                                            |                                    |
| Wy Revenue                                                       | 4<br>AWARENESS                                                  | 3<br>OPPORTUNITY                    | 2<br>ATTRACTIVE PROPOSAL                   | 1<br>contract signing              |
| 2 Contact Person                                                 | \$ 3,400,000                                                    | \$ 1,318,000                        | \$ 0                                       | \$ 426,000                         |
| My Pica                                                          | CANCEL:4 OPEN:4                                                 | CANCEL:12 OPEN:3                    | CANCEL:0 OPEN:0                            | CANCEL:0 OPEN:1                    |
| Cancellation                                                     |                                                                 |                                     |                                            |                                    |
| Reschedule                                                       |                                                                 |                                     |                                            | П                                  |
| Data Swift                                                       | Page ( 1 ) of 1   View 10 V records                             | total 8 records                     |                                            | Cancel Lupgrade + Adar ca Q Search |
| P Help!                                                          | No ≑         ID ≑         ID TPR ≑         Customer ≑         F | roduct AC/ENG/APU/COMP Registration | Location Sales Plan TAT Start Date E       | ind Date 🛊 Remark 🗧 Statu 🔶 Action |
| Logout                                                           | 1 5339 1576 GMF (AK)                                            | Engine CFM56-7B 523966              | Engine 2,000,000 45 05 Mar 2018 11<br>Shop | 8 Apr 2018 Weiting Upgrade         |

## Keterangan :

Setelah kita klik Save maka status yang ingin kita naikkan levelnya pada item yang tadinya open akan berubah menjadi Waiting Upgrade. Ini berarti Proses naik levelnya sudah diajukan dan tinggal menunggu Approval dari unit TPR.

| CRM =            |                                                                                                    | 🖂 🚺 🔛 🚺 🛛 Ayi Kusmana     |
|------------------|----------------------------------------------------------------------------------------------------|---------------------------|
| Q. Dashboard     | W > MySeles Plan                                                                                                    |                           |
| Prospect         | IIII MY SALES PLAN                                                                                                    | Year : 2018 🗸 🖉           |
| Wy Sales Plan    |                                                                                                    |                           |
| 🖤 My Revenue     | 4 3 2 1<br>AWARENESS OPPORTUNITY ATTRACTIVE PROPOSAL CONTRACT                                                                                                    | T SIGNING                 |
| A Contact Person | \$ 1,400,000 \$ 3,318,000 \$ 0                                                                                                    | \$ 426,000                |
| My Pica          |                                                                                                    |                           |
| Cancellation     |                                                                                                    |                           |
| Data Swift       | Transac                                                                                                    | tion : TMB PROJECT V      |
| P Help!          | Page < 1 > of 1 [View 10 V records total 4 records 20 Lug                                                                                                    | grade + Add Pica Q Search |
| <- Logout        | No ID Customer Product AC/ENG/APU/COMP Registration Location Sales Plan TAT Start Date End Date Remark                                                             | Status Action             |
|                  | 1         5330         GMF (AK)         Engine         CFM56-7B         523068         Engine         2.000.000         45         05 Mar 2018         18 Apr 2018 | Open 🔁 🕼                  |

## Keterangan :

Pada gambar di atas adalah hasil yang telah kita naikkan level nya tadi setelah di Approve oleh Unit TPR yang sebelumnya kita request maka pada level 3 tersebut statusnya akan kembali menjadi Open. Begitu pun selanjutnya apabila kita ingin menaikkan ke level level berikutnya bisa di lakukan dengan cara yang sama seperti sebelumnya yaitu menaikkan level dari level 4 ke level 3. Dan untuk closing sales plannya sama juga caranya seperti menaikkan level, akan tetapi levelnya sudah di level 1.